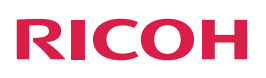

# **Notes for Users**

This manual describes the product features that have been added. Read this manual while referring to the latest version of "Device Reference" and "Features Reference" for this product.

# **Products and Firmware Versions**

| This manual applies to the following products and firmware versions: |                   |  |
|----------------------------------------------------------------------|-------------------|--|
| Products                                                             | Firmware Versions |  |
| RICOH Unified Communication System P3000                             | V2.0.3 or later   |  |

# **Added Features**

The following features were added. For details about these features and their operations, see the corresponding reference for each feature.

# **Added Features**

| Features and References                                                                             | Descriptions                                                                                                   |
|----------------------------------------------------------------------------------------------------|----------------------------------------------------------------------------------------------------|
| Sharing the screen<br>→ P.2 "Installing the Screen Share<br>Software"<br>→ P.3 "Sharing the Screen" | Connect this machine to your Macintosh notebook so that other parties can see what is displayed on the screen. |

# Installing the Screen Share Software

To use this feature, you must download the software from the RICOH Web site, and then install it on your Macintosh notebook.

http://www.ricoh.com/downloads/

# **Operating Environment**

The following environment is required to use the Screen Share software:

| Specification | Operating environment |
|---------------|-----------------------|
| OS            | 10.7, 10.8            |
| Interface     | USB port              |

# Installing

This example assumes that the Screen Share software is installed on Macintosh notebook running Mac OS X 10. 7. If you are using a different operating system, the screen and key names may vary slightly. For details, see the OS Help.

# Vote

- The network administrator's name and password are required to install this software. For details, consult your network administrator.
- For details about using a Macintosh notebook and its functions, see the Macintosh notebook manual.
- If the message ["Install" is from an unidentified developer and cannot be opened. ] appears while trying to install the Screen Share software on a Mac OS X 10.8, perform one of the following actions:
  - To temporarily disable this warning, hold down the [Control] key and click on the install file. Next, select [Open] from the pop-up menu that appears. When the warning message appears, click [Open].
  - To change the security settings, first select [Security and Privacy], and then change the [Allow applications downloaded from] setting to [Anywhere]. After you change the setting, attempt to install the software again.
- 1. Double-click the installation file.
- 2. Click [Continue].
- 3. The software license agreement appears. After reading the agreement, click [Continue].
- 4. Click [Agree].
- 5. Select the folder where you want to install the software, and then click [Install].
- 6. If the Authentication dialog box appeared, enter the name and password, and then click [OK].
- 7. Follow the instructions on the screen.

# Sharing the Screen

Connecting the machine to your Macintosh notebook using a USB cable and the Screen Share software allows you to share the Macintosh notebook screen with the other party.

When the screen is projected, the images that are displayed on your Macintosh notebook can also be displayed on the screen.

# **Start Sharing Your Screen**

- 1. Connect the B connector end of the USB cable to the USB port (type B) on this machine.
  - USB port (type B)

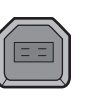

- 2. Connect the A connector end of the USB cable to the USB port (type A) on the Macintosh notebook.
- 3. Click [Screen Share] in the folder you have installed.

CTU001

4. Click [Start Sharing].

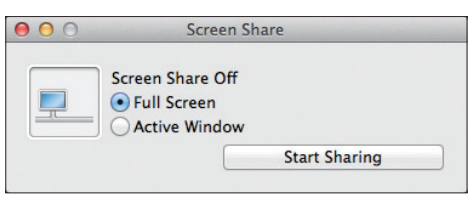

The screen layout of the machine is changed automatically to display your screen when Screen Share software is started.

# Changing the Screen Layout

The following modes can be used for screen sharing:

# Note

• These modes can be switched while the screen is being shared.

# Full Screen

Displays the entire screen.

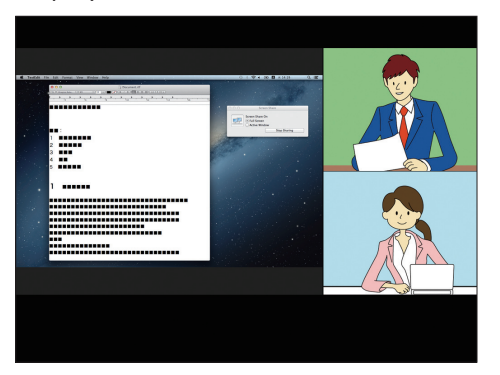

# Active Window

Displays only the window selected.

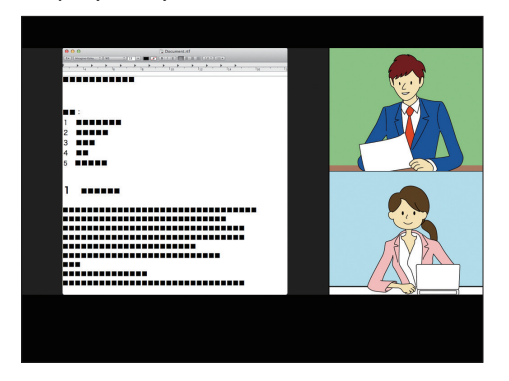

The following screen layouts can be specified while a screen is being shared.

- One larger window of shared screen and multiple smaller windows
- Shared screen only

#### • Note

• A shared Macintosh notebook does not automatically enter standby mode even if the timer is set. To put a shared Macintosh notebook into standby mode, press the corresponding shortcut key or close the Macintosh notebook.

# **Stop Sharing Your Screen**

1. Display Screen Sharing dialog box.

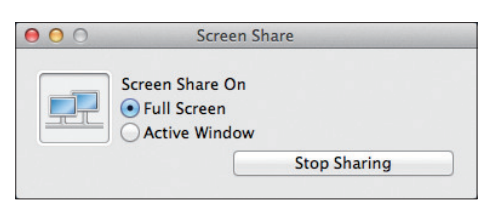

# 2. Click [Stop Sharing].

To start Screen Share again, click [Start Sharing].

#### Disconnect

- 1. Display the Screen Sharing dialog box.
- 2. Click [Close] on the upper left of Screen Share dialog.

You can also exit by selecting [Quit Screen Share] in the [Screen Share] menu.

- 3. Click [OK].
- 4. Remove the USB cable from the machine and the Macintosh notebook. For details about how to remove the USB cable from your Macintosh notebook, see your Macintosh notebook Help.

# Trademarks

Macintosh and Mac OS are trademarks of Apple Inc., registered in the United States and other countries.

© 2012 Ricoh Co., Ltd. E0A0-8544

(AU)

EN

ΕN

(US)

ΕN

(GB)